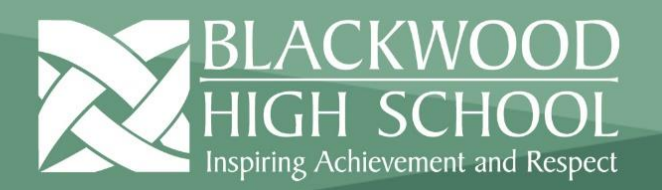

### **Daymap Parent Portal Quick Start Guide**

**Daymap Connect** is an extension of the Daymap Learning Management System which provides parents with access to key school and student information both at home and on the go. The system allows parents to create and manage their own accounts for Daymap Connect, requiring only one login and password per parent to access details for all of their students enrolled in the school.

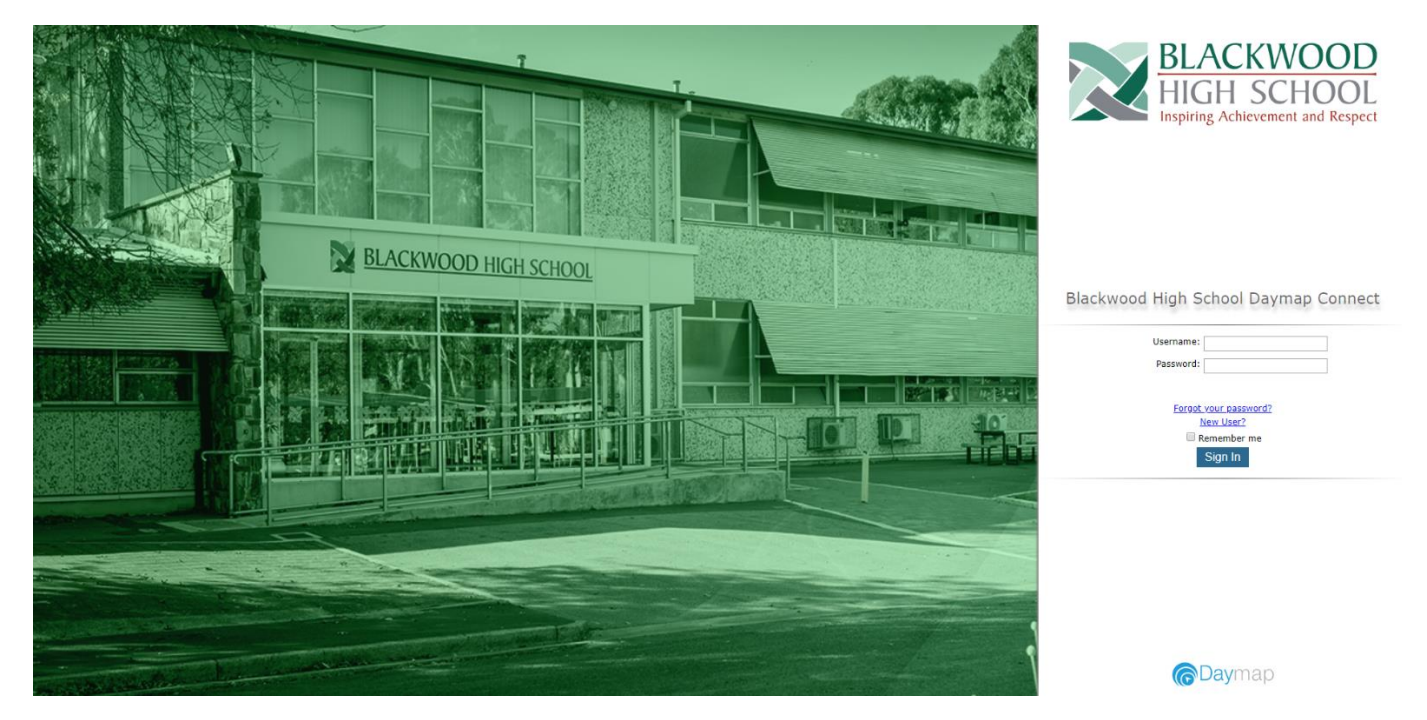

The screen above is the Daymap Connect **log in screen**. This can be found by going to <u>www.bhs.sa.edu.au</u> clicking on the Portals menu and selecting **Daymap Parent Portal**. If you are a new user then select the **"New User?"** option. Once prompted on the next screen you will be required to enter your email address (this must be the email registered with the school) and your students ID number (this can be found on your students ID card or by contacting the school). Once you have entered the details an email will be sent to your email address this email will contain your username and a link that you will need to click to set your password.

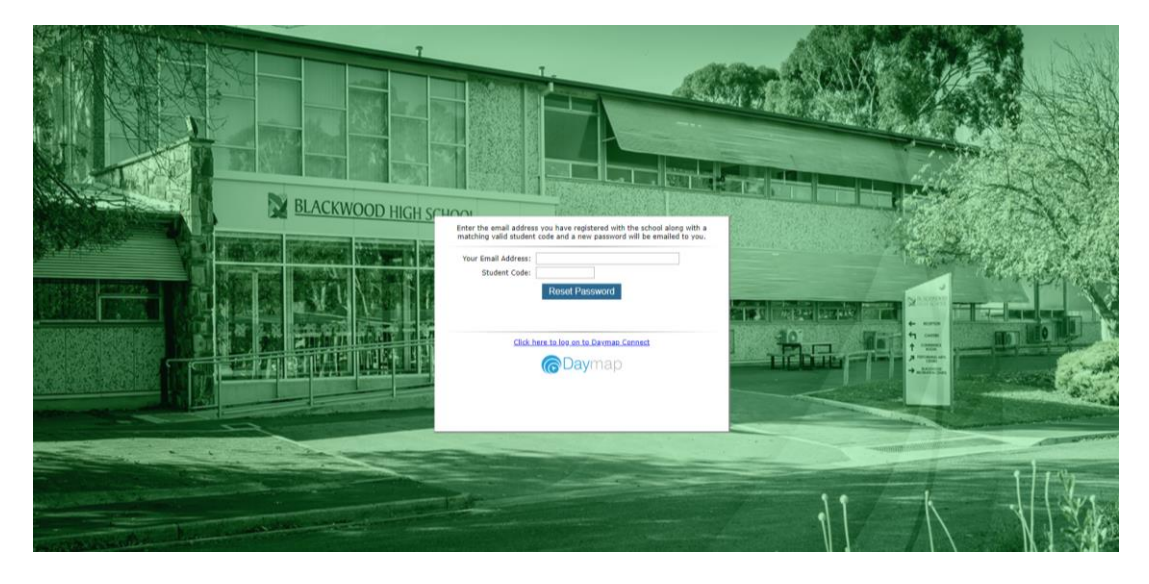

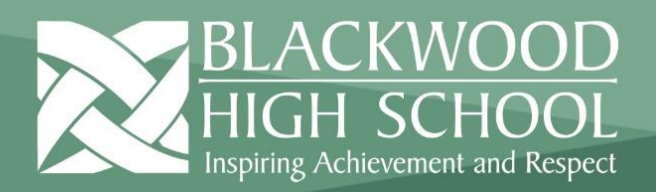

### The Home Page

This is the main page of the Parent Portal. On this page you will see recent messages, student summaries and upcoming events. You can return to this page at any time by clicking **Home button** that will appear at the top of the screen on any of the student pages next to the sign out button

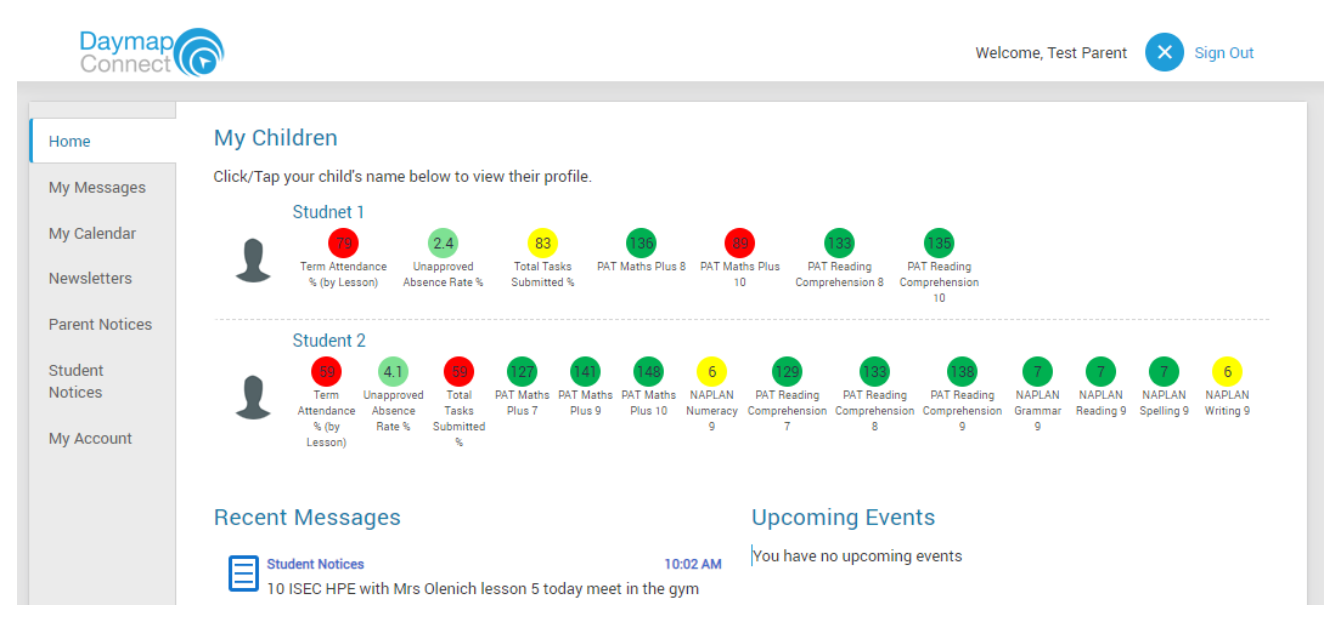

The Parent Portal can be navigated via the vertical tabs along the left side of the window to view any parent messages, a calendar of events, student notices, newsletters, parent notices, Student Notices and your current account details.

#### **Student Pages**

From the Parent Home page, you can click on any of your students to see each student in more detail.

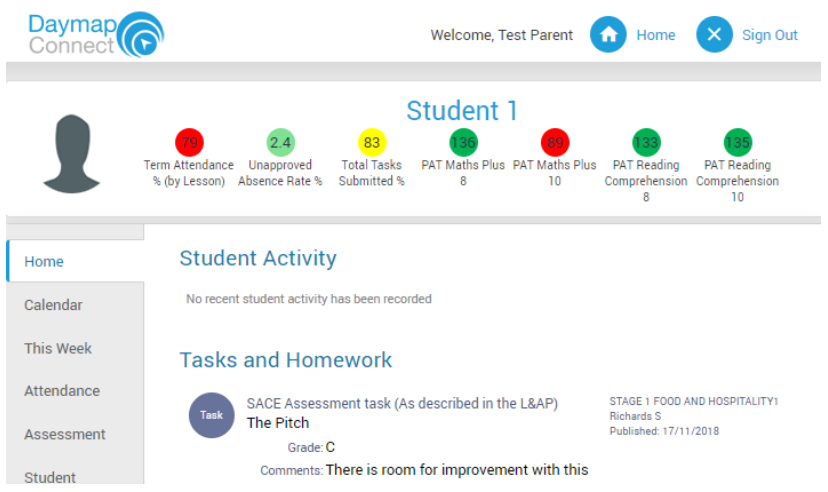

On the Student Page Home tab you will view a student snapshot:

- Student Activity notes and records
- Tasks and Homework
- Upcoming Events

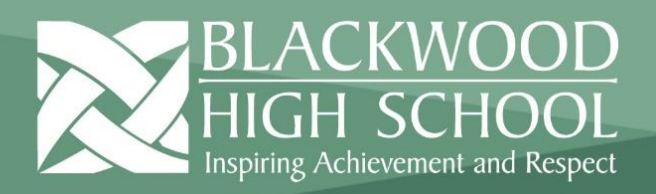

### Calendar

The Calendar tab will show you the timetable and tasks for that student and the school calendar. This can be viewed by day, week or month.

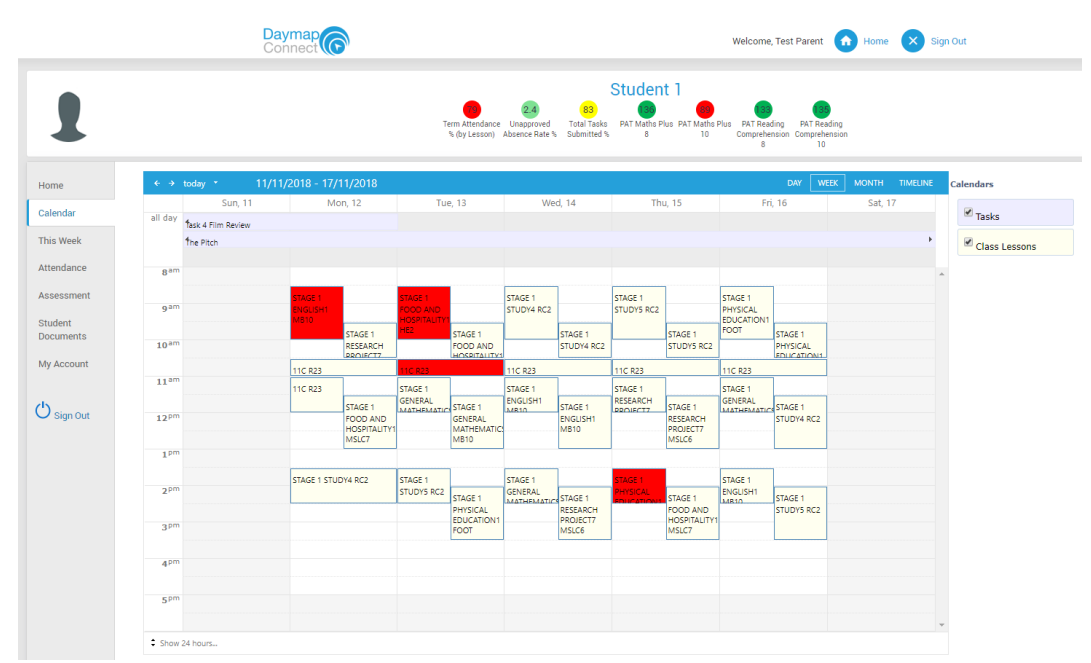

#### This Week

By viewing the This Week tab, you can see your child's timetable and class attendance at a glance, and in real time. This tab also displays any Assessment Tasks and Homework for the week, which you can click on to further view all assessment information and any attachments added to the task.

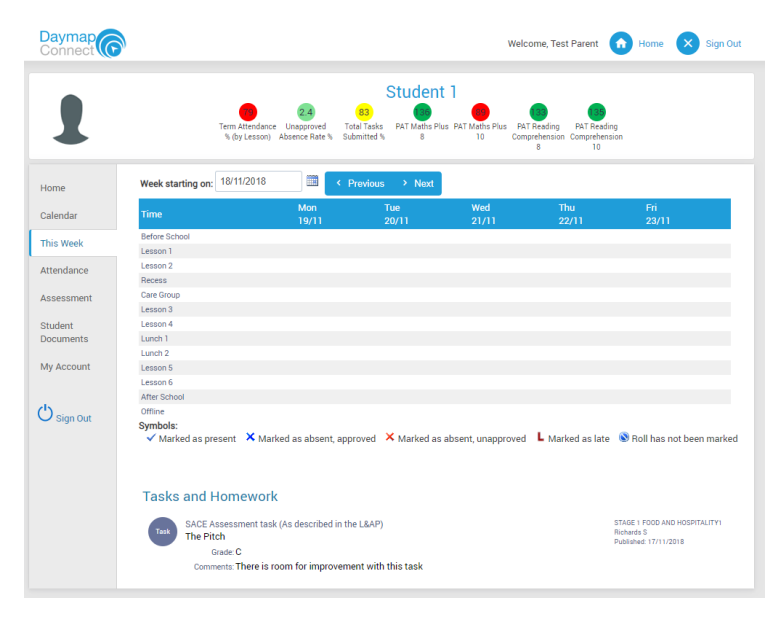

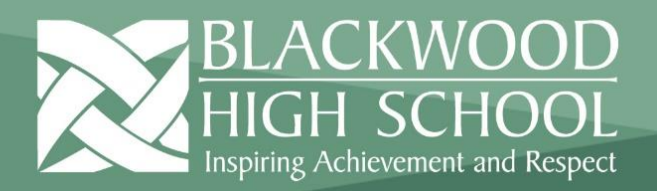

#### Attendance

Within the Attendance tab, you can view the Attendance Map and Attendance Rate of your student across the school year. The coloured visual representation allows you to identify any patterns in your student's attendance rates.

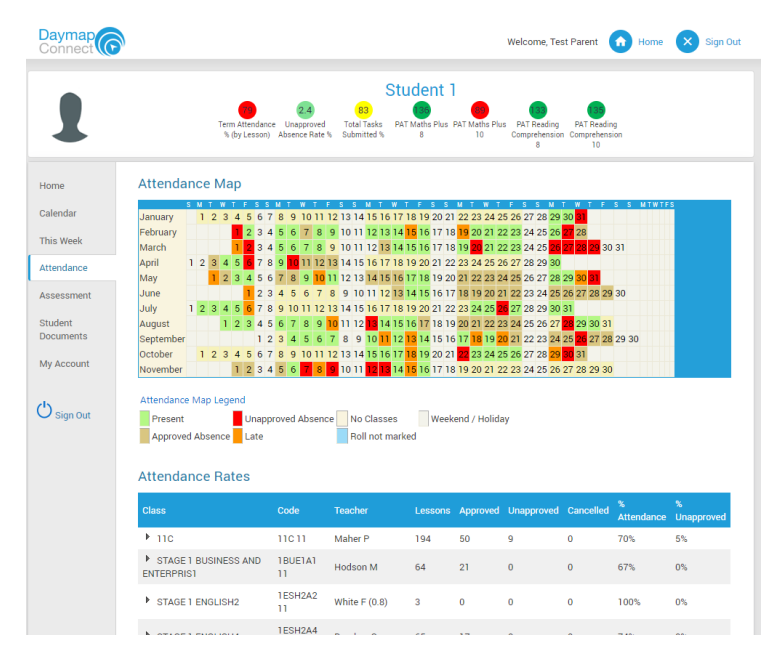

#### Assessment - Current Tasks

The Current Assessment Tasks for the student are listed in this tab. Clicking on the Assessment Task will open Assessment Task information including: due date, further comments or instructions, the learning areas assessed, attachments and the status of the Task.

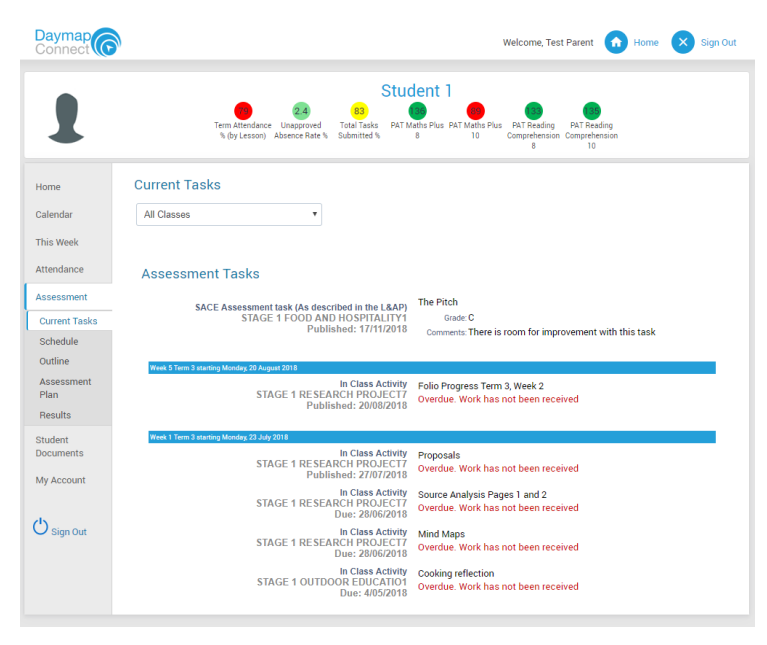

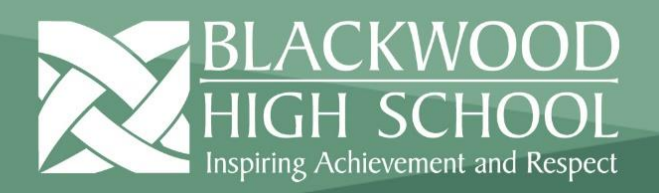

#### Assessment - Schedule

The Schedule tab displays Assessment Tasks scheduled throughout the year. This can be viewed by class or for all classes. Hover the cursor over the task to show you more information. Selecting the Assessment Task will open Assessment Task information.

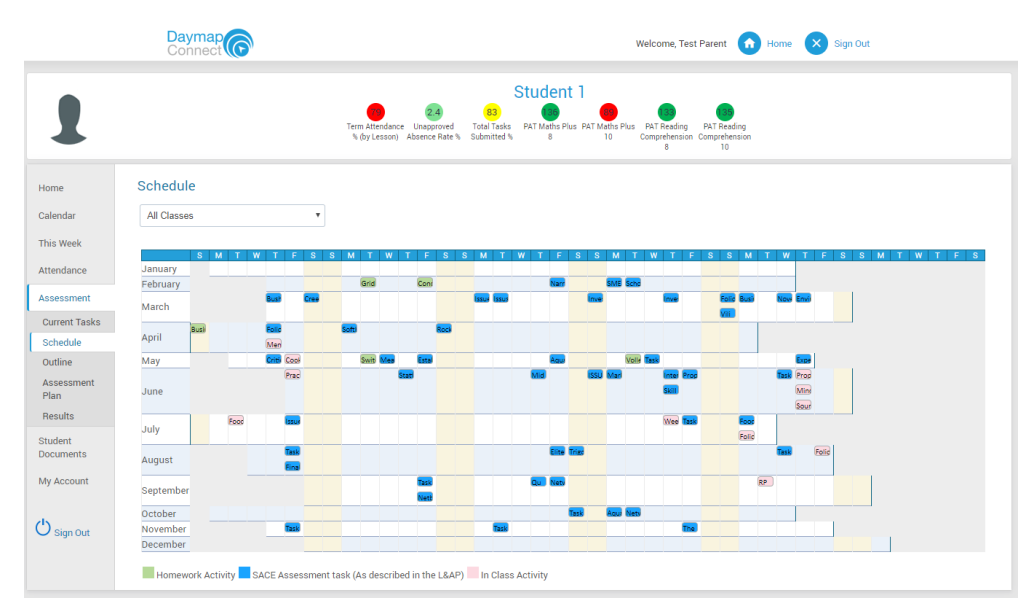

#### Assessment - Outline

This tab give you an outline of the units of work your student is studying for each subject area and the connected understandings and/or assessment criteria.

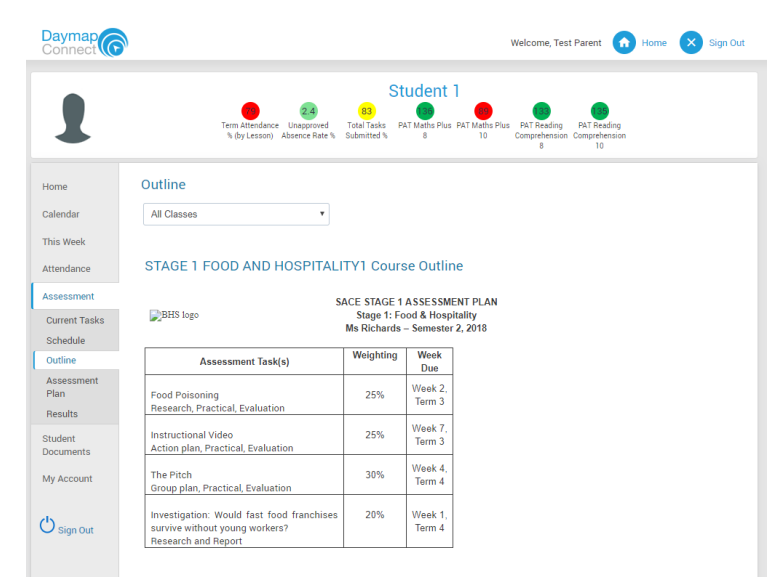

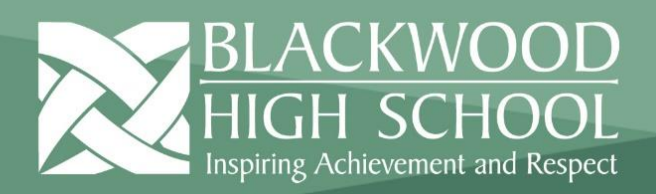

#### Assessment - Assessment Plan

This tab lists Assessment Tasks and Assessment Notes in a diary view. Assessment Notes are a new type of Lesson Note. Selecting the Assessment Task will open Assessment Task information including any work electronically submitted.

| Daymap<br>Connect                             | )                                                                                                    | Welcome, Test Parent 🕥 Home 🗙 Sign Out                                                                                                    |
|-----------------------------------------------|----------------------------------------------------------------------------------------------------|----------------------------------------------------------------------------------------------------|
| 1                                             | Tem Attendance Ubspyrinded Taba T<br>% (by Lesson) Absmore Rete % Submit                                                                                              | Student 1<br>State Part Maths Pius Part Maths Pius Part Reading<br>ed % 8 Data State Pius Part Maths Pius Part Reading<br>10 Comprehension Comprehensions<br>10 10                                                                                              |
| Home<br>Calendar<br>This Week                 | Assessment Plan All Classes                                                                                                    |                                                                                                    |
| Attendance                                    | Week 2 Term 1 starting Monday, 5 February 2018                                                                                                    |                                                                                                    |
| Assessment<br>Current Tasks                   | STAGE 1 OUTDOOR EDUCATIO1<br>Smith D<br>Due: 6/02/2018                                                                                                    | Grid Reference Activity - Kuipto Forest                                                                                                    |
| Schedule<br>Outline<br>Assessment             | Homework Activity<br>STAGE 1 PHYSICAL EDUCATION1<br>Smith D<br>Due: 9/02/2018                                                                                         | Concussion analysis                                                                                                    |
| Plan                                          | Week 4 Term 1 starting Monday, 19 February 2018                                                                                                    |                                                                                                    |
| Results<br>Student<br>Documents<br>My Account | SACE Assessment task (As described in the L&AP)<br>STAGE 1 BUSINESS AND ENTERPRIST<br>Hodson M<br>Published: 2000/2018                                                | SME's and Large Business logo design<br>Gonde D<br>Comments: The work did not give examples of each category of business: small,<br>medium and large. Detail on why they are in this category and an<br>explanation of the business and the logo was necessary. |
| U Sign Out                                    | Week 5 Term 1 starting Monday 26 February 2018<br>SACE Assessment task (As described in the L&AP)<br>STAGE 1 PHYSICAL EDUCATION1<br>Smith D<br>Durklichard 26/02/2014 | Issues analysis Darft<br>No published results for this task                                                                                                    |

#### Assessment - Results

The Results tab lists Assessment Task Results that have been published against the student. Results can be viewed by class or by all classes. You can open the task to view teacher feedback and student work. These results are also published in the Student's View of Daymap.

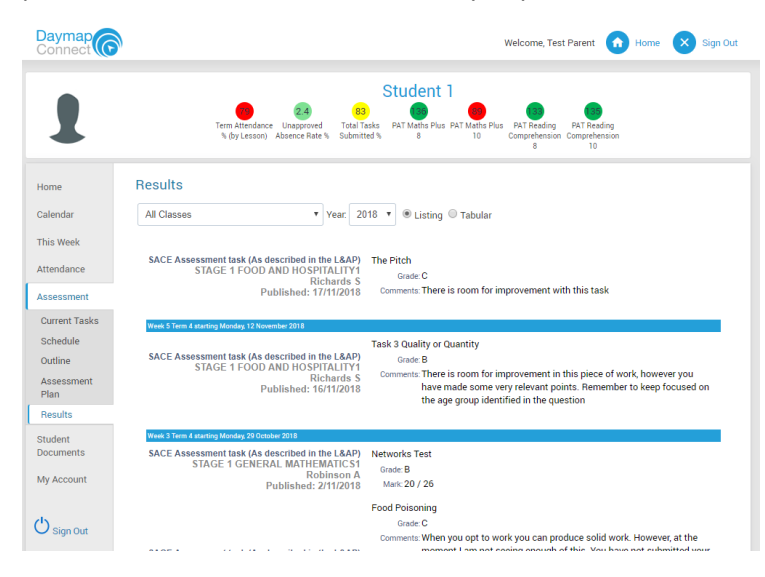

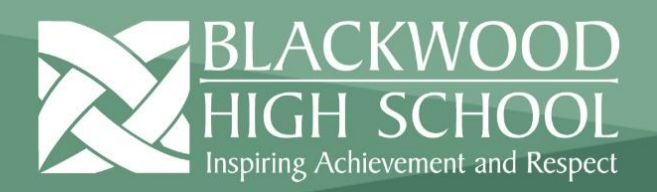

### Student Documents

The Student Documents tab allows you to access documents that the school has uploaded and attached to your student within Daymap. Currently this is where you can access term reports but there may be other documents available through this page in the future.

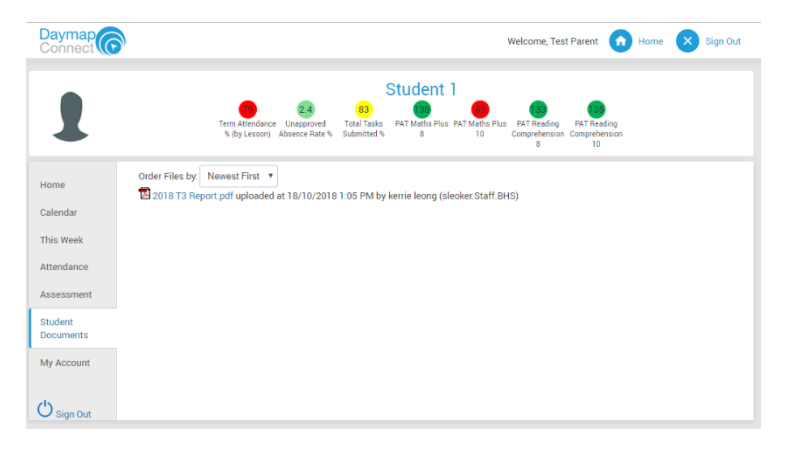

#### My Account

This tab allows you to change your password and provides access to all of your contact details. If any of these details are incorrect, please contact your School Administration.

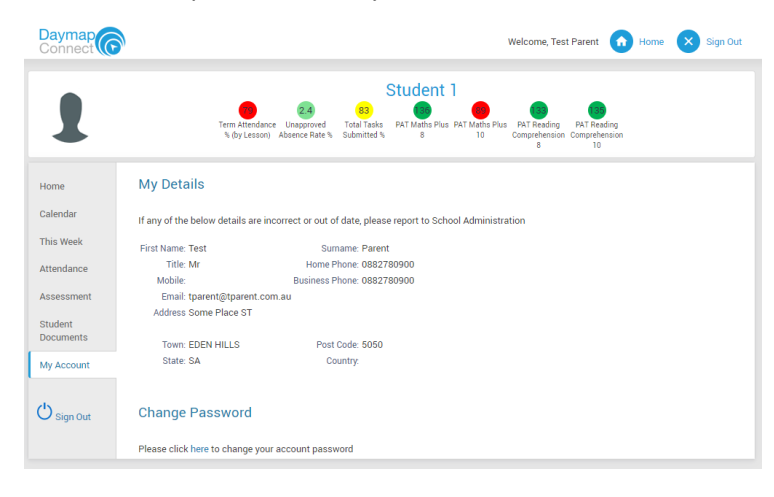